### **OPTIMISER SA MACHINE VIRTUELLE**

F. Granotier

# Sur la machine virtuelle

#### Gestion des raccourcis réseaux :

(Objectif : Retrouver ses dossiers sur le serveur de données du lycée)

Ouvrir l'explorateur de fichiers

Appuyer sur Alt puis cliquer sur l'onglet Outils

Se connecter à un lecteur réseau

Choisir une lettre (Y : par exemple)

Noter le chemin suivant pour un raccourci :

\\serv-peda\sig \$ (correspond au dossier commun des SIG)

Et valider

Recommencer pour un autre raccourci avec le chemin :

\\serv-peda\eleves\sig\votrenom

#### Afficher les extensions de fichiers :

(Objectif : Contrôler le nom de ses fichiers et éventuellement l es renommer)

Ouvrir l'explorateur de fichiers

Appuyer sur Alt puis cliquer sur l'onglet Outils

Puis options des dossiers ...

Cliquer sur onglet Affichage

Décocher « Masquer les extensions des fichiers dont .. »

Et valider

## **OPTIMISER SA MACHINE VIRTUELLE**

F. Granotier

### Installer les Adds-Ons :

(Objectif : Profiter des copier/coller entre la machine hôte et la machine virtuelle)

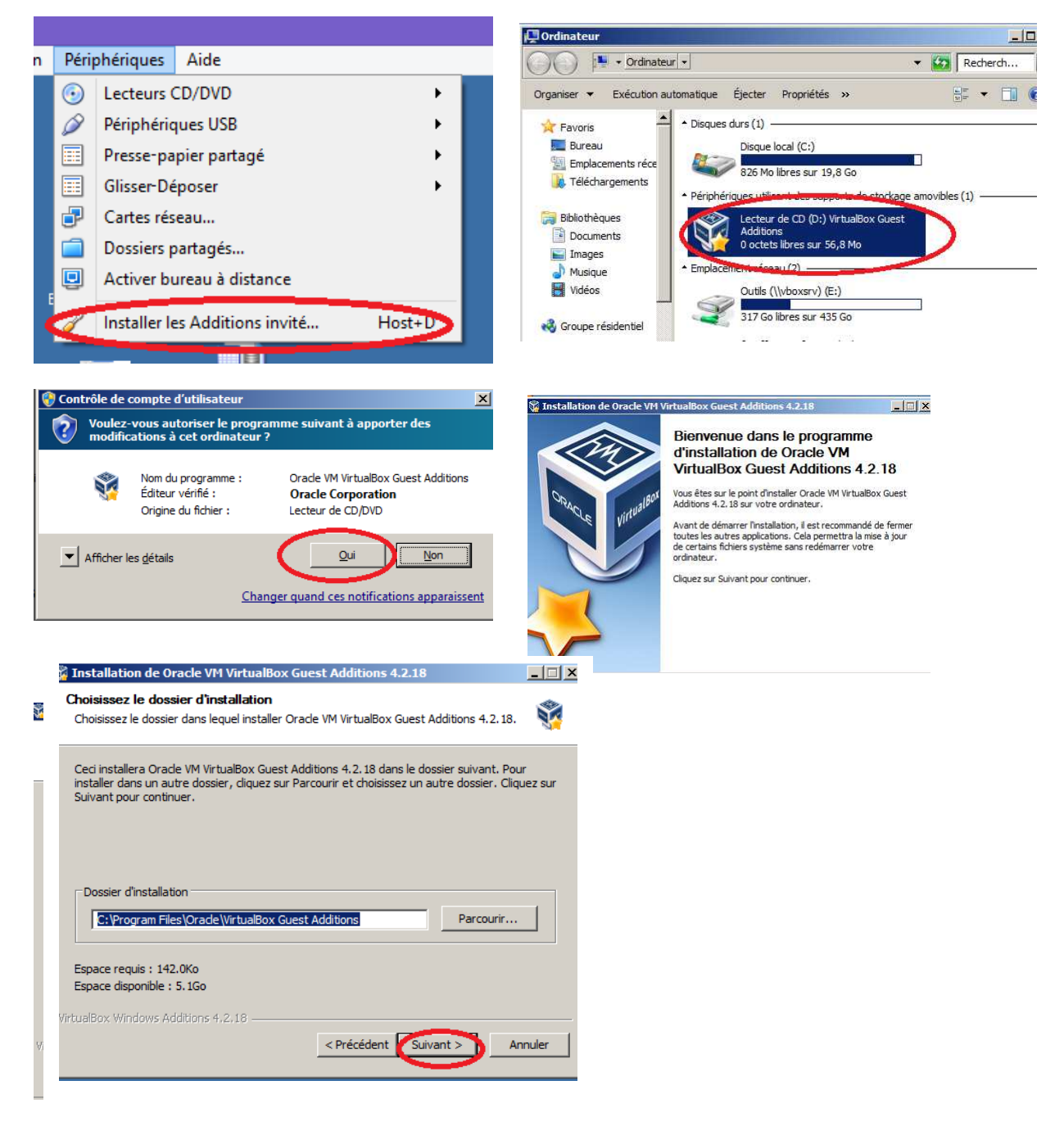

Attendre la fin de l'installation.

Puis redémarrer la machine virtuelle.